# Gestione richieste di assenza da DID UP

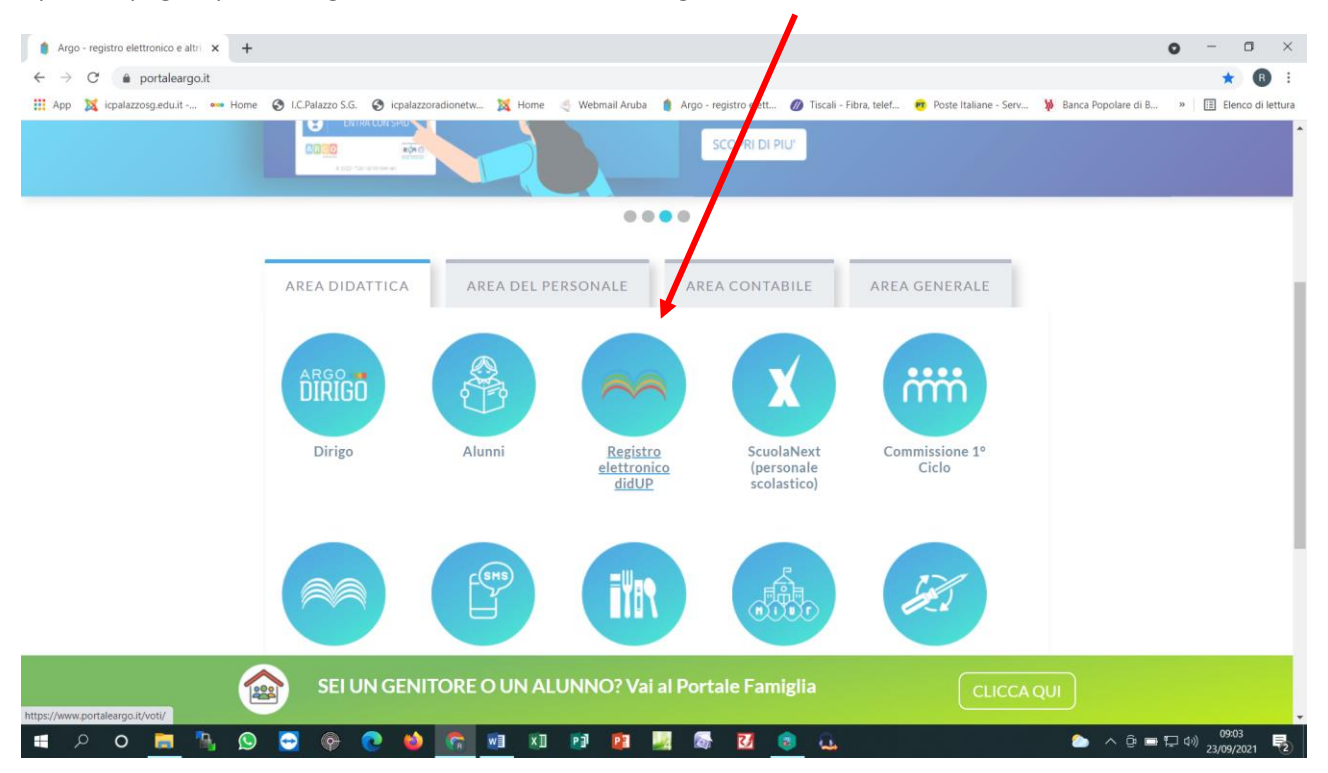

Aprire la pagina portaleargo.it e selezionare l'icona "Registro elettronico didUP"

#### Per accedere occorrerà utilizzare le credenziali personali

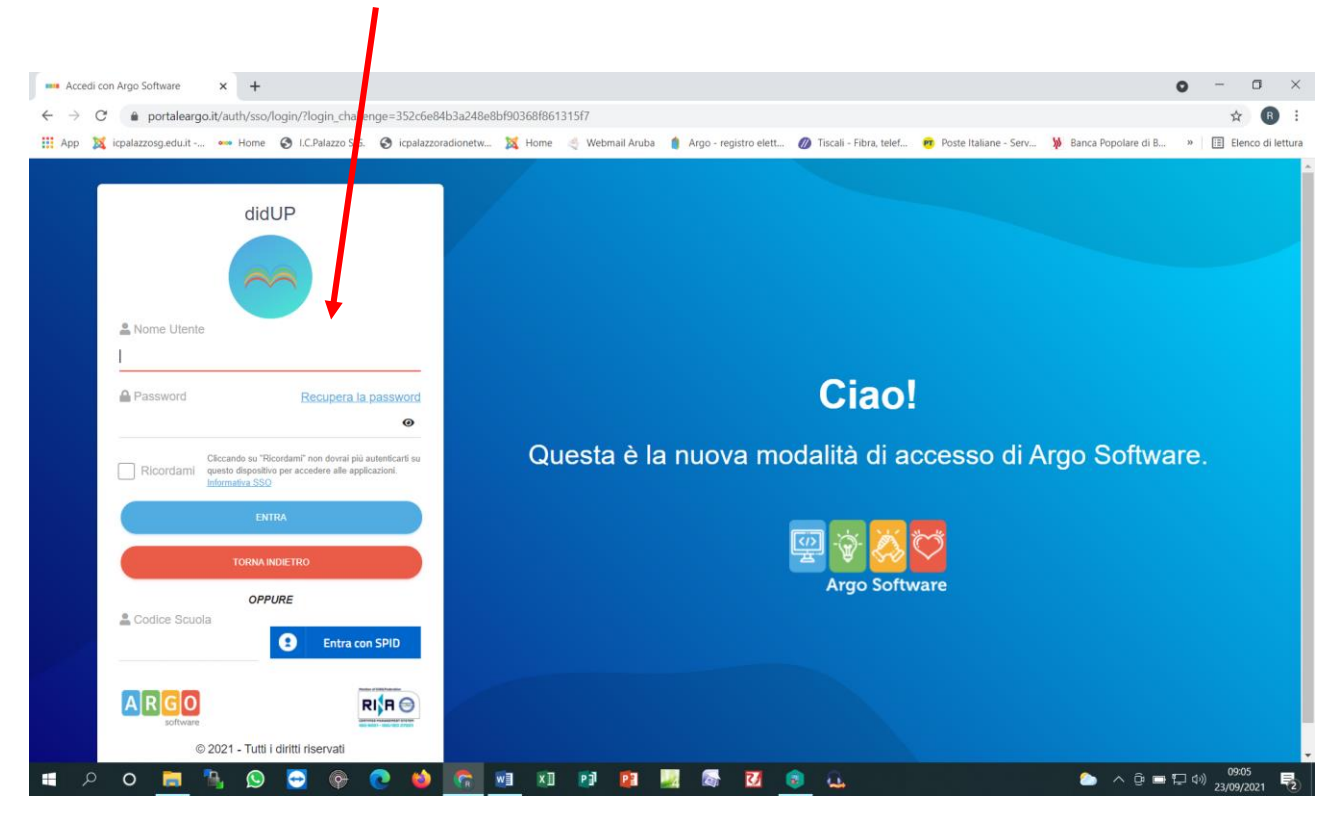

## Cliccare su "Servizi Personale"

| Nuovo Argo didUP                                       | ×                                                                                          | • - • ×                                                                                             |
|--------------------------------------------------------|--------------------------------------------------------------------------------------------|----------------------------------------------------------------------------------------------------|
| $\leftarrow$ $\rightarrow$ C $\triangleq$ portaleargo. | it/voti classic                                                                            | 어 ☆ 🖪 🗄                                                                                             |
| 👖 App 🛛 🐹 icpalazzosg.edu.it                           | 🚥 Home 🔇 I.C.Palazzo S.G. 🔇 icpalazzoradionetw 🐹 Home 🍕 Webmail Aruba 🧯 Argo - registro el | lett 💋 Tiscali - Fibra, telef 👦 Poste Italiane - Serv 🥻 Banca Popolare di B » 🛙 🖽 Elenco di lettura |
|                                                        | U O COMPRENSIVO - "S.G. BOSCO"                                                             | ANNUNZIATA.CHIRICO.SC22379                                                                          |
| Menù                                                   | x EFFETTUA UNA SUPPLENZA 1                                                                 | Visualizza dati al: 23/09/2021                                                                      |
| Registro                                               | •                                                                                          |                                                                                                    |
|                                                        | BACHECA                                                                                    | CONDIVISIONE DOCUMENTI ALUNNI                                                                       |
| Didattica                                              | 0 messaggi pubblicati oggi                                                                 | O nuovi file caricati dagli alunni oggi                                                             |
| Comunicazioni                                          | 0 messaggi con richiesta presa visione richiesta                                           | O file non ancora visti                                                                             |
| () Orario                                              | 0 messaggi con adesione proposta                                                           |                                                                                                    |
| G Stampe                                               |                                                                                            |                                                                                                    |
| 🔁 Servizi Personale                                    | tempo pieno per 40 ore settimanali                                                         | tempo pieno per 40 ore settimanali                                                                  |
| 🛠 Strumenti                                            | Scuola Primaria Tenente Michele Acciani                                                    | Scuola Primaria Tenente Michele Acciani                                                             |
| 🖄 Accedi a bSmart                                      | Messaggi da leggere: 0 Eventi calendario: 0                                                | U Messaggi da leggere: 0 Eventi calendario: 0                                                       |
| 🕒 Logout                                               |                                                                                            |                                                                                                    |
|                                                        |                                                                                            |                                                                                                    |
|                                                        |                                                                                            |                                                                                                    |
|                                                        |                                                                                            |                                                                                                    |
|                                                        |                                                                                            |                                                                                                    |
|                                                        |                                                                                            |                                                                                                    |
|                                                        |                                                                                            |                                                                                                    |
|                                                        |                                                                                            | r<br>L                                                                                              |
| 🔳 🔎 🔍 📑 📍                                              | a, oo 😔 🐟 🐽 🕋 📾 x1 🖬 🖬 💹 🚳 🚺                                                               |                                                                                                    |

## cliccare su "Apri" a destra della riga "Richieste Assenza"

| -                                                                       |                 |                            |                                                                                                    |                               |
|-------------------------------------------------------------------------|-----------------|----------------------------|----------------------------------------------------------------------------------------------------|-------------------------------|
| 🚥 Nuovo Argo didUP                                                      | × +             |                            |                                                                                                    | o – o ×                       |
| $\leftrightarrow$ $\rightarrow$ $C$ $\stackrel{\circ}{\bullet}$ portale | argo.it/voti/?c | lassic                     |                                                                                                    | 🕶 🚖 🖪 🗄                       |
| App 🐹 icpalazzosg.edu.                                                  | .it 👐 Hon       | ne 🚱 I.C.Palazzo S.G. 🔇 iq | palazzoradionetw 🙀 Home 🍕 🗤 əil Aruba 🧃 Argo - registro elett 💋 Tiscali - Fibra, telef 🥶 Poste Italiane - Serv 🥻 Banca Popolare | di B » 🔠 Elenco di lettura    |
| idu⊳                                                                    | ISTITUTO CO     | MPRENSIVO - "S.G. BOSCO"   | (?) 💄 annun                                                                                                    | ZIATA.CHIRICO.SC22379         |
| Menù                                                                    | ×               | Aning                      |                                                                                                    |                               |
| 🗅 Home                                                                  |                 | AZIONI                     |                                                                                                    |                               |
| 🔁 Registro                                                              |                 |                            |                                                                                                    |                               |
| 🕃 Scrutini                                                              |                 | Richieste Assenza          | Richieste Assenza Personale Web                                                                                                 | Apri                          |
| Didattica                                                               | •               | Richieste Generiche        | Richieste Generiche Personale Web                                                                                               | Anri                          |
| 🔞 Bacheca                                                               | •               |                            |                                                                                                    |                               |
| 📢 Comunicazioni                                                         | •               | Assenze                    | Assenze Personale Web                                                                                                    | Apri                          |
| 🕗 Orario                                                                | •               | Sonizi                     | Sanizi Dersonale Web                                                                                                    | Anri                          |
| 🖨 Stampe                                                                | •               | Servizi                    |                                                                                                    |                               |
| 🕝 Servizi Personale                                                     |                 | Dati contabili             | Dati contabili Personale Web                                                                                                    | Apri                          |
| 然 Strumenti                                                             | •               | Dati Anamafiai             | Dati Annanifi i Damanda Wak                                                                                                    |                               |
| 🖄 Accedi a bSmart                                                       |                 | Dati Anagrafici            | Dati Anagratici Personale Web                                                                                                   | Apri                          |
| 🕒 Logout                                                                |                 |                            |                                                                                                    |                               |
|                                                                         |                 |                            |                                                                                                    |                               |
|                                                                         |                 |                            |                                                                                                    |                               |
|                                                                         |                 |                            |                                                                                                    |                               |
|                                                                         |                 |                            |                                                                                                    |                               |
|                                                                         |                 |                            |                                                                                                    |                               |
|                                                                         |                 |                            |                                                                                                    |                               |
|                                                                         |                 |                            |                                                                                                    | 0                             |
| 🔳 🔎 🔵 📄                                                                 | ي 🗗             | ) 🔁 😨 💽                    | 🖕 💽 💷 😰 🛃 🖉 🐼 🙆 🛄 🔈 🔈                                                                                                    | 99:07<br>■ 🖫 Ф») 23/09/2021 尾 |

### premere sul pulsante "Nuova richiesta"

| r                                               |                 |                                       |                              |                                                |                                                                       |
|-------------------------------------------------|-----------------|---------------------------------------|------------------------------|------------------------------------------------|-----------------------------------------------------------------------|
| Nuovo Argo didUP                                | × +             |                                       |                              |                                                | • - • ×                                                               |
| $\leftarrow \rightarrow C$ $\triangleq$ portale | argo.it/voti/?d | ssic                                  |                              |                                                | 아 ☆ 🖪 :                                                               |
| 👯 App 🐹 icpalazzosg.edu.                        | it 👐 Hom        | S I.C.Palazzo S.G. S icpalazzoradione | etw 🐹 Home 🤌 Webmail Aruba 🔌 | Argo - registro elett 💋 Tiscali - Fibra, telef | f 🥶 Poste Italiane - Serv 🕻 Banca Popolare di B » 📳 Elenco di lettura |
| id <sup>u</sup> P ≈                             | ISTITUTO CO     | MPRENSIVO - "S.G. BOSCO"              |                              |                                                | ANNUNZIATA.CHIRICO.5C22379                                            |
| Menù                                            | ×               |                                       |                              |                                                | Indietro                                                              |
| 🗅 Home                                          |                 |                                       |                              |                                                |                                                                       |
| 🔁 Registro                                      | •               |                                       | ENSIVO - "S.G. BOSCO"        |                                                | S2   PERSONALE V. 1.18.1 🔇                                            |
| 📑 Scrutini                                      | •               |                                       |                              |                                                |                                                                       |
| Didattica                                       | •               |                                       |                              |                                                |                                                                       |
| 🐼 Bacheca                                       | •               | <b>Gestione Richiesta</b>             |                              |                                                | Nuova richiesta                                                       |
| 📢 Comunicazioni                                 | •               |                                       |                              |                                                |                                                                       |
| 🕗 Orario                                        | •               |                                       |                              |                                                |                                                                       |
| 🗟 Stampe                                        | •               |                                       |                              |                                                | Dal: 01/09/2021 📰 Al: 31/08/2022 📰 📿                                  |
| 🖻 Servizi Personale                             |                 |                                       |                              |                                                |                                                                       |
| 🛠 Strumenti                                     | •               | Data inizio Data fine 1               | Tipologia                    |                                                | Stato Azioni                                                          |
| 🖄 Accedi a bSmart                               |                 |                                       |                              |                                                |                                                                       |
| 🕒 Logout                                        |                 |                                       |                              |                                                |                                                                       |
|                                                 |                 |                                       |                              | Nessue risultato ottoputo                      |                                                                       |
|                                                 |                 |                                       |                              | Nessuillisuitato ottenuto                      |                                                                       |
|                                                 |                 |                                       |                              |                                                |                                                                       |
|                                                 |                 |                                       |                              |                                                |                                                                       |
|                                                 |                 |                                       |                              |                                                |                                                                       |
|                                                 |                 | Pagina 0 di 0                         | > > C                        |                                                | Non ci sono dati da mostrare                                          |
| 🖷 A O ᇘ                                         | ۵ 🖞             | 🐔 🔶 🧐 😇                               | 🔟 🛛 🖬 😰                      | ی 💈 🖸 📾                                        | 🏊 ^ 얀 📼 두 아) 09:08 🌄                                                  |

# Selezionare se è un'assenza giornaliera o oraria (in base alla scelta, cambiano i modelli di domanda)

| The Area did D            |                  |                                                                                          | • - <b>7</b> ×                                                                               |
|---------------------------|------------------|------------------------------------------------------------------------------------------|----------------------------------------------------------------------------------------------|
| Nuovo Argo didup          | × +              |                                                                                          |                                                                                              |
| ← → C   portales          | argo.it/voti/?cl | assic                                                                                    | 아 ☆ 🕕 :                                                                                      |
| 🔛 App 🔉 icpalazzosg.edu.i | it •••• Hom      | a 🌍 I.C.Palazzo S.G. 😴 icpalazzoradionetw 🐹 Home 🍯 Webmail Aruba 🚦 Argo - registro elett | 🧭 Tiscali - Fibra, telet 🥙 Poste Italiane - Serv 🦻 Banca Popolare di B » 📳 Elenco di lettura |
| did <sup>u</sup>          | ISTITUTO CO      | MPRENSIVO - "5.G. BOSCO"                                                                 | (?) 💄 ANNUNZIATA.CHIRICO.SC22379                                                             |
| Menù                      | ×                |                                                                                          | Indietro                                                                                     |
| ☐ Home                    | -                |                                                                                          |                                                                                              |
| 🔁 Registro                | •                | ARGO ISTITUTO COMPRENSIVO - "S.G. BOSCO"                                                 | PERSONALE V. 1.18.1 (?)                                                                      |
| 🕃 Scrutini                | •                |                                                                                          |                                                                                              |
| Didattica                 | •                |                                                                                          |                                                                                              |
| 🔞 Bacheca                 | •                | Tipi Richiesta                                                                           | Indietro                                                                                     |
| 📢 Comunicazioni           | •                |                                                                                          |                                                                                              |
| 🕗 Orario                  | •                |                                                                                          |                                                                                              |
| 🗟 Stampe                  | •                | Tipo:                                                                                    | Giornaliera 🔍 cerca per descrizione 📿                                                        |
| 🔁 Servizi Personale       |                  |                                                                                          |                                                                                              |
| 🗙 Strumenti               | •                |                                                                                          |                                                                                              |
| 🖄 Accedi a bSmart         |                  | Descrizione                                                                              | Azioni                                                                                       |
| 🕀 Logout                  |                  | Adempimento funzione di giudice popolare o testimone in processi civili o penali         | Seleziona                                                                                    |
|                           |                  | Assenza per gravi patologie                                                              | Seleziona                                                                                    |
|                           |                  | Assenza per infortunio sul lavoro                                                        | Seleziona                                                                                    |
|                           |                  | Assenza per malattia                                                                     | Seleziona                                                                                    |
|                           |                  | Assenza per malattia dovuta a causa di servizio                                          | Seleziona                                                                                    |
| 🖪 🔎 O 📘                   | <u> </u>         |                                                                                          | 👔 🔔 💿 平 (4), 109009 民                                                                        |

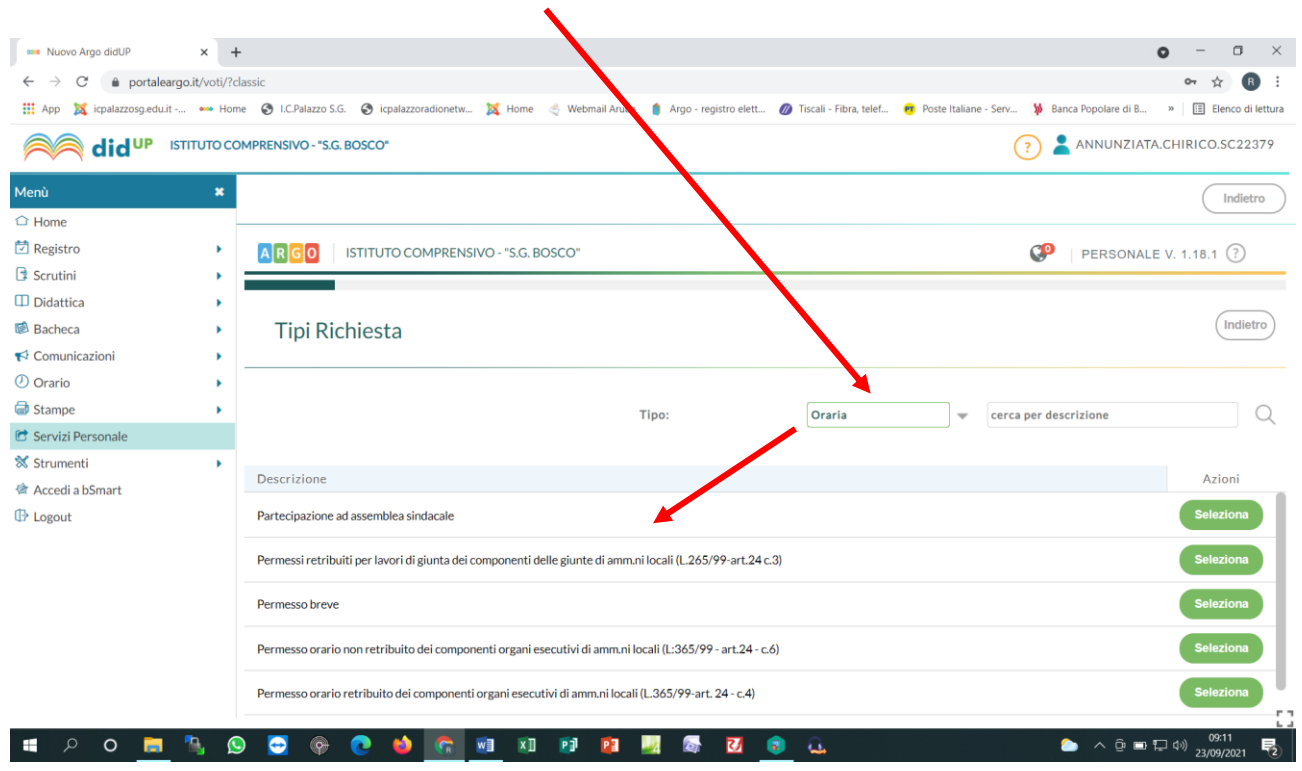

Selezionare se è un'assenza giornaliera o oraria (in base alla scelta, cambiano i modelli di domanda)

scegliere la tipologia di permesso cliccando sul tasto "Selezione" compilando tutti i campi presenti.

| 🚥 Nuovo Argo didUP                                          | × +              | +                                                                                                    | ) – a ×               |
|-------------------------------------------------------------|------------------|----------------------------------------------------------------------------------------------------|-----------------------|
| $\leftrightarrow$ $\rightarrow$ $C$ $\hat{\bullet}$ portale | eargo.it/voti/?c | classic                                                                                                    | o• ☆ 🖪 :              |
| App 🐹 icpalazzosg.edu                                       | it 👐 Hor         | me 🔇 I.C.Palazzo S.G. 🥱 icpalazzoradionetw 🐹 Home 🍕 Webmail Aruba 🧯 Argo - registro elett 💋 Tiscali - Arga telef 🧒 Poste Italiane - Serv 🦆 Banca Popolare di B | » 🗄 Elenco di lettura |
| idu∾                                                        | ISTITUTO CO      | OMPRENSIVO - "S.G. BOSCO"                                                                                                    | CHIRICO.SC22379       |
| Menù                                                        | ×                |                                                                                                    | Indietro              |
| 🗅 Home                                                      |                  |                                                                                                    |                       |
| 🔁 Registro                                                  | •                | ARGO ISTITUTO COMPRENSIVO - "S.G. BOSCO"                                                                                                    | V. 1.18.1 🕐           |
| 🕃 Scrutini                                                  | •                |                                                                                                    |                       |
| Didattica                                                   | •                |                                                                                                    |                       |
| 🔞 Bacheca                                                   | •                | Tipi Richiesta                                                                                                    | Indietro              |
| 📢 Comunicazioni                                             | •                |                                                                                                    |                       |
| 🕗 Orario                                                    | •                |                                                                                                    |                       |
| 🗟 Stampe                                                    | •                | Tipo: Giornaliera 💌 cerca per descrizione                                                                                                    | Q                     |
| 🖻 Servizi Personale                                         |                  |                                                                                                    |                       |
| Strumenti                                                   | •                | Descrizione                                                                                                    | Azioni                |
| Logout                                                      |                  | Adempimento funzione di giudice popolare o testimone in processi civili o penali                                                                               | Seleziona             |
|                                                             |                  | Assenza per gravi patologie                                                                                                    | Seleziona             |
|                                                             |                  | Assenza per infortunio sul lavoro                                                                                                    | Seleziona             |
|                                                             |                  | Assenza per malattia                                                                                                    | Seleziona             |
|                                                             |                  | Assenza per malattia dovuta a causa di servizio                                                                                                    | Seleziona             |
| 🖷 🔎 o 肓                                                     |                  | S 🖸 🗞 n 🐽 👘 🖬 🖬 🛐 🙀 🐻 🖬 🔒 🔒 🕰 😒 💿 🗋                                                                                                    | 09:09                 |

Ad esclusione delle assenze per malattia, tutto il personale scolastico dovrà richiedere l'autorizzazione ai permessi e assenze al Dirigente Scolastico che rilascerà un **codice di autorizzazione** che dovrà essere riportato nella sezione "**Note richiedente**" della domanda, prima di inoltrare la richiesta formale. Se nella richiesta formale non appare il codice di autorizzazione, la stessa non verà presa in considerazione

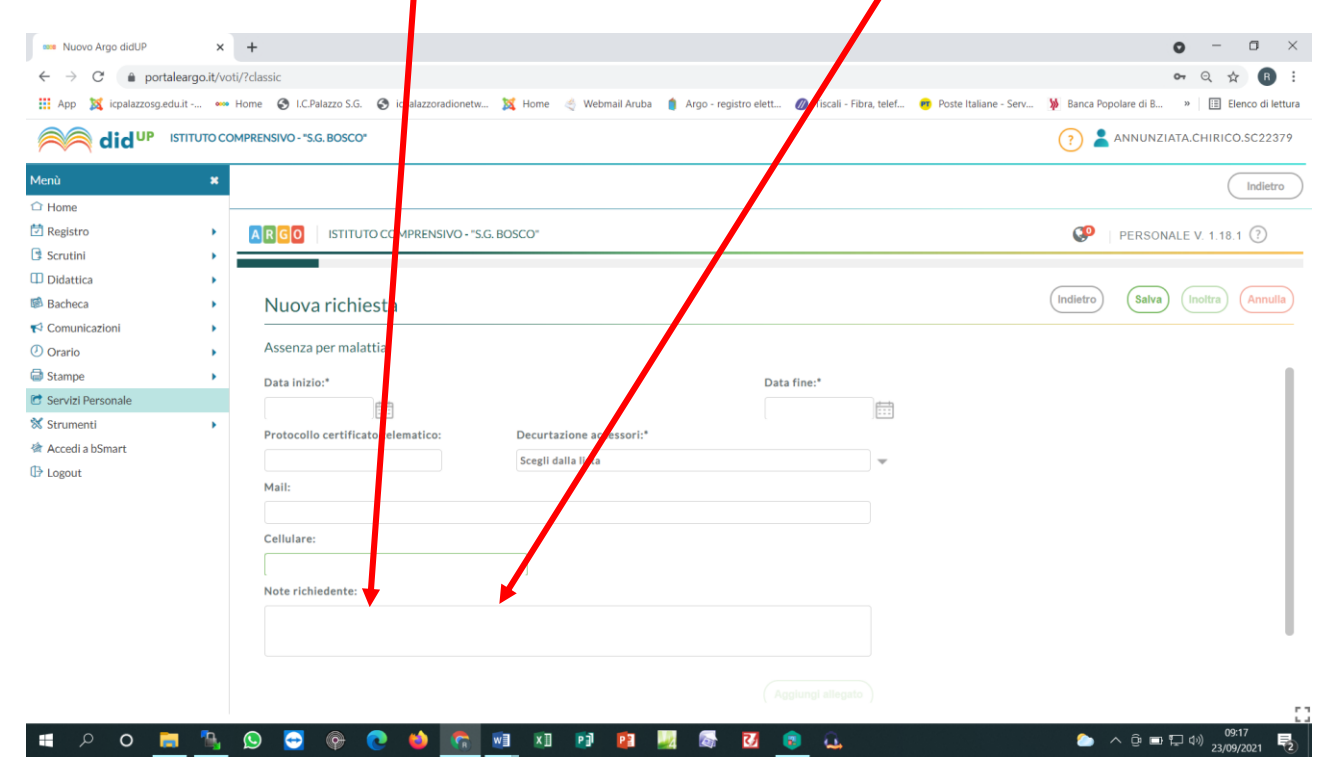

#### cliccare sul pulsante "Salva" e poi "Inoltra"

| Nuovo Argo didUP         | × +                                                                                                    | <b>o</b> – o ×                              |
|--------------------------|----------------------------------------------------------------------------------------------------|---------------------------------------------|
| ← → C   portaleargo.it   | voti/?classic                                                                                                    | ∽ Q ☆ R :                                   |
| App 🐹 icpalazzosg.edu.it | 🚥 Home 🥱 I.C.Palazzo S.G. 🔇 icpalazzoradionetw 🐹 Home 🦪 Webwell Aruba 🥼 Argo - retyres elett 🖉 Tiscali - Fibra, telef 👩 Poste Italiane - Serv | Banca Popolare di B » III Elenco di lettura |
|                          | COMPRENSIVO - "S.G. BOSCO"                                                                                                    | ? 🛓 ANNUNZIATA.CHIRICO.SC22379              |
| Menù a                   |                                                                                                    | Indietro                                    |
| 1 Home                   |                                                                                                    |                                             |
| 🖄 Registro               | ARGO ISTITUTO COMPRENSIVO - "S.G. BOSCO"                                                                                                    | PERSONALE V. 1.18.1 (?)                     |
| Scrutini I               |                                                                                                    |                                             |
| Didattica                |                                                                                                    |                                             |
| 🕼 Bacheca                | Nuova richiesta                                                                                                    | Indietro Salva Inoltra Annulla              |
| 📢 Comunicazioni          |                                                                                                    |                                             |
| () Orario                | Assenza per malattia                                                                                                    |                                             |
| Stampe                   | Data inizio:* Data fine:*                                                                                                    |                                             |
| C Servizi Personale      |                                                                                                    |                                             |
| 💥 Strumenti              | Protocollo certificato telematico: Decurtazione accessori:*                                                                                   |                                             |
| 🖄 Accedi a bSmart        | Scezii dalla iista                                                                                                    |                                             |
| 🕀 Logout                 | Mail                                                                                                    |                                             |
|                          |                                                                                                    |                                             |
|                          | Callulara                                                                                                    |                                             |
|                          |                                                                                                    |                                             |
|                          |                                                                                                    |                                             |
|                          | Note richiedente:                                                                                                    |                                             |
|                          |                                                                                                    |                                             |
|                          |                                                                                                    |                                             |
|                          |                                                                                                    |                                             |
|                          |                                                                                                    |                                             |
|                          |                                                                                                    |                                             |